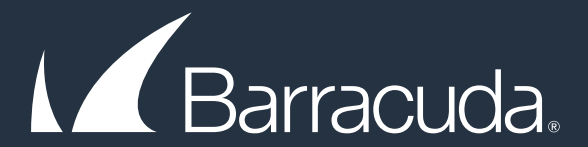

# Getting Started Guide: Barracuda Cloud Security Guardian in AWS

## The **Barracuda Cloud Security** Guardian in AWS solution runs on AWS and offers the following key benefits:

- Discovery and Visualization
- Policy Definition
- Compliance Assessment
- Control Implementation
- Automated Remediation

### Create a New Policy in Barracuda Cloud Security Guardian

| Step 1 | Log into the Barracuda Cloud Security Guardian dashboard (if not already logged in).           |
|--------|------------------------------------------------------------------------------------------------|
| 0      |                                                                                                |
| Step 2 | On the left-side, select the <b>Security &amp; Compliance</b> option, located under the Policy |
|        | Management area.                                                                               |
|        | E Barracuda Cloud Security Guardian                                                            |

| - Deshooerd           | aws AWS Policies |                 |                     | B        |
|-----------------------|------------------|-----------------|---------------------|----------|
| Cloud Infrastructure  | POLICY NAME      | ENARI ED RUILES | ENARI ED CATEGORIES | <u> </u> |
| TAM IAM               | Default Policy   | 104 rules       | ()5:46 (2)()5:51    |          |
| Reports               |                  |                 |                     |          |
| Services              |                  |                 |                     |          |
| Cloud Storage Shield  |                  |                 |                     |          |
| Security & Compliance |                  |                 |                     |          |
| Policy Management     |                  |                 |                     |          |
| Security & Compliance |                  |                 |                     |          |
| • Infrastructure      |                  |                 |                     |          |
| Web Application       |                  |                 |                     |          |
| Action Center         |                  |                 |                     |          |
|                       |                  |                 |                     |          |

**Step 3** Click the **New policy** button.

### **Step 4** Complete the Policy Name field.

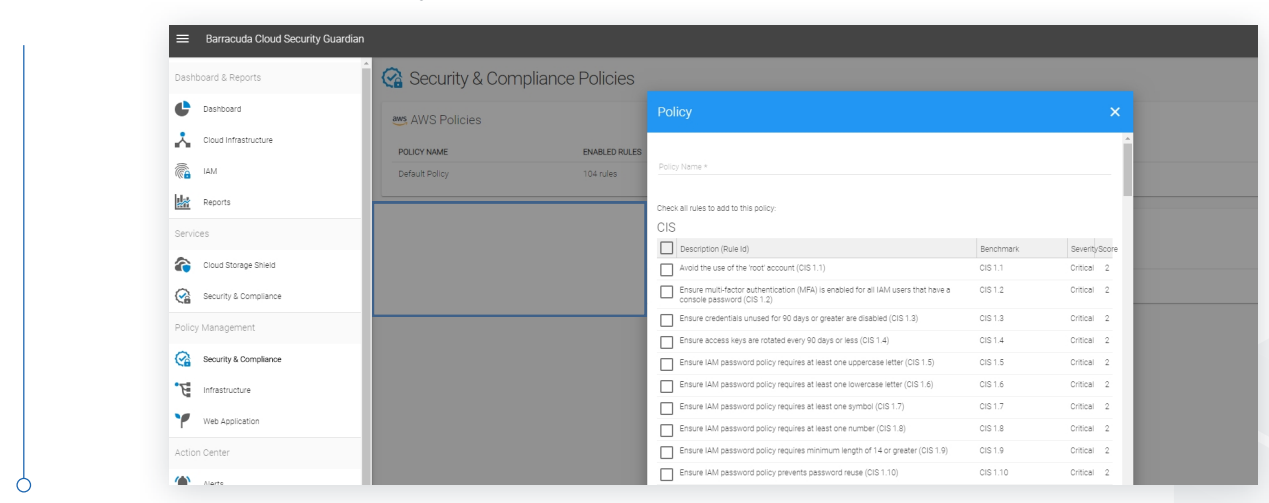

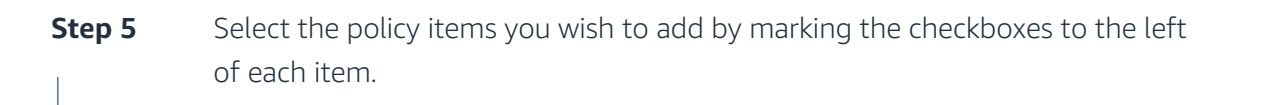

Step 6Once you have selected all policy items that you want, click the Add button at<br/>the bottom of the pop-up window to save the new policy.

|                         | C. Auto A Olicles |               |                                                                                                    |               |            |  |
|-------------------------|-------------------|---------------|----------------------------------------------------------------------------------------------------|---------------|------------|--|
| Cloud Infrastructure    | POLICY NAME       | ENABLED RULES |                                                                                                    |               | 1          |  |
| IAM IAM                 | Default Policy    | 104 rules     |                                                                                                    |               |            |  |
| Reports                 |                   |               | Detert all untannari EP2 instances periodically (Distorm 4.5)                                                                   | Custom 4.5    | Low 0      |  |
| Services                |                   |               | JDD Parmers                                                                                                    | 000001140     | 2011 0     |  |
| Cloud Storage Shield    |                   |               |                                                                                                    |               |            |  |
| Security & Compliance   |                   |               |                                                                                                    |               |            |  |
| Policy Management       |                   |               | Ensure no security groups allow ingress from 0.0.0.0/0 to unencrypted Cassandra                                                 | Custom 4.6    | Critical 2 |  |
| Security & Compliance   |                   |               | Ensure no security groups allow ingress from 0.0.0.0/0 to Cassandra internode     communication port 7000 (Custom 4.7)          | Custom 4.7    | Critical 2 |  |
| 1nfrastructure          |                   |               | Ensure no security groups allow ingress from 0.0.0.0/0 to unencrypted Cassandra<br>monitoring ports 7199 and 61620 (Custom 4.8) | Custom 4.8    | Critical 2 |  |
| Y Web Application       |                   |               | Ensure no security groups allow ingress from 0.0.0.0/0 to unencrypted Mongo DB part<br>27017 (Custom 4.9)                       | Custom 4.9    | Critical 2 |  |
| Action Center           |                   |               | Ensure no security groups allow ingress from 0.0.0.0/0 to unencrypted 0racle DB port<br>1521 and 2483 (Custom 4.10)             | s Custom 4.10 | Critical 2 |  |
| (Alerts                 |                   |               | Ensure no security groups allow ingress from 0.0.0.0/0 to unencrypted Redis port 6379 (Custom 4.11)                             | Custom 4.11   | Critical 2 |  |
| Events                  |                   |               | Ensure no security groups allow ingress from 0.0.0.0/0 to unencrypted Electricseerch<br>ports 9200 and 9300 (Custom 4.12)       | Custom 4.12   | Critical 2 |  |
| Settings                | 1                 |               | Ensure no security groups allow ingress from 0.0.0.0/0 to unencrypted Memcached<br>port 11211 (Custom 4.13)                     | Custom 4.13   | Critical 2 |  |
| Cloud Service Providers |                   |               |                                                                                                    |               |            |  |
| Notifications           |                   |               |                                                                                                    | CANCEL        | ADD        |  |

6

Ċ

**Step 7** Next, click on **Reports** on the left-side of the dashboard.

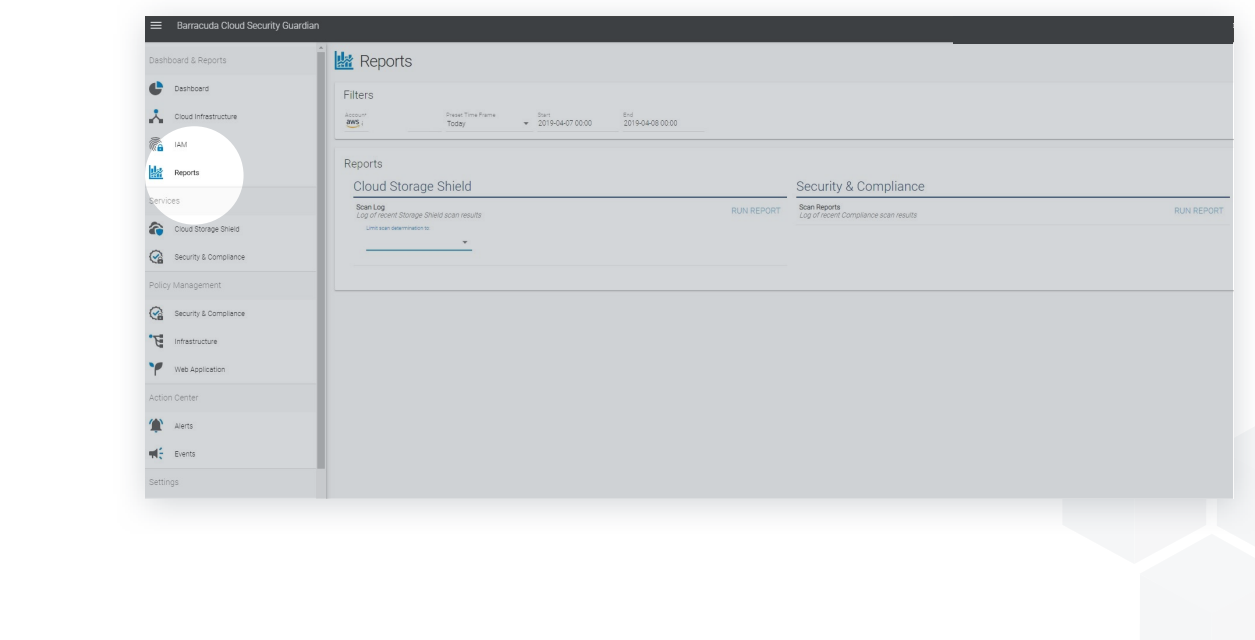

### 💐 aws marketplace

### **Step 8** Select Security & Compliance and then Run Report.

### **Step 9** Next, click the **Details** option to view the results of the scan.

|     |               |            | Security & Compliance                              |       |                                    |                   |         |
|-----|---------------|------------|----------------------------------------------------|-------|------------------------------------|-------------------|---------|
| Its |               | RUN REPORT | Scan Reports Log of recent Compliance scan results |       |                                    | F                 | RUN REP |
|     |               |            |                                                    |       |                                    |                   |         |
|     |               |            |                                                    |       |                                    |                   |         |
|     |               |            |                                                    |       |                                    |                   |         |
|     |               |            |                                                    | Page: | <ul> <li>Rows per page:</li> </ul> | 25 👻 NaN - 1 of 1 | <       |
|     | CLOUD ACCOUNT | EVENT      | RESULT                                             |       |                                    |                   |         |
|     |               |            | Score: 20                                          |       |                                    |                   |         |

#### 9

**Step 10** Now we want to fix some of the issues.

**Step 11** Click back on the **Dashboard** option on the left-side menu.

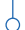

Step 12On the Dashboard screen, you should see data under the Compliance Scan Result area. Ifyou do not, you may need to change the filter for the time range.

| Dashboard & Reports   | 🛛 🕒 Dashboard             |                                          |                                                                                                    |                            |
|-----------------------|---------------------------|------------------------------------------|----------------------------------------------------------------------------------------------------|----------------------------|
| Dashboard             | Last 7 Deys 👻 AMAZON WEB  |                                          |                                                                                                    |                            |
| Cloud Infrastructure  |                           |                                          |                                                                                                    |                            |
| MAI IAM               | License                   | Assets                                   | Compliance Scan Result More Details                                                                                 | Compliance Scores          |
| likt sum              | Status Active             | Asset Count *                            |                                                                                                    | Scoring by Compliance Rule |
| Reports               |                           | S3 Buckets 1<br>Reapstalk Applications 0 |                                                                                                    | NIST                       |
| Services              |                           | VPCs 18                                  |                                                                                                    | PCI_DSS                    |
|                       |                           | Security Groups 19                       | aws:149711691952                                                                                                    |                            |
| Cloud storage shield  |                           | EC2 Instances 1                          |                                                                                                    |                            |
| Security & Compliance |                           | IAM Users 0                              |                                                                                                    |                            |
| Policy Management     |                           | SQL Databases 0                          | <ul> <li>Passed: 41</li> <li>Failed (Critical): 48</li> <li>Failed (Medium): 15</li> <li>Failed (Low): 0</li> </ul> |                            |
|                       |                           | Network Interfaces 1                     |                                                                                                    |                            |
| Security & Compliance |                           |                                          |                                                                                                    |                            |
| • Ta Infrastructure   | Storage Shield Statistics | Storage Shield Detected                  | File Types                                                                                                    |                            |
| 4                     | AWS S3 Buckets            | ,                                        | No data in this time range                                                                                          |                            |
| Web Application       | Total Buckets: 0          |                                          |                                                                                                    |                            |
| Action Center         | Total Files: 0            |                                          |                                                                                                    |                            |
| -                     | Total File Size: 0 E      | 3                                        |                                                                                                    |                            |
| Alasta                |                           |                                          |                                                                                                    |                            |

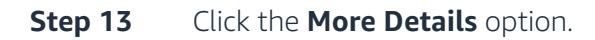

| TIME       |          | ACCOUNT | RESULT | SEVERITY | SOURCE                   | VIOLATION                                                                                                   | DETAILS                                                                                    |
|------------|----------|---------|--------|----------|--------------------------|----------------------------------------------------------------------------------------------------|--------------------------------------------------------------------------------------------|
| 2019-04-05 | 22:37:17 | aws     | Passed | Critical | Barracuda:<br>Compliance | NIST 1.6: Ensure IAM password policy requires at least one lowercase letter                                 |                                                                                            |
| 2019-04-05 | 22:36:50 | aws     | Passed | Critical | Barracuda:<br>Compliance | CIS 1.6: Ensure IAM password policy requires at least one lowercase letter                                  |                                                                                            |
| 2019-04-05 | 22:06:48 | aws     | Passed | Critical | Barracuda:<br>Compliance | CIS 2.1: Ensure CloudTrail is enabled in all regions                                                        |                                                                                            |
| 2019-04-05 | 22:06:48 | aws     | Passed | Critical | Barracuda:<br>Compliance | NIST 2.1: Ensure CloudTrail is enabled in all regions                                                       |                                                                                            |
| 2019-04-05 | 22:06:48 | aws     | Passed | Critical | Barracuda:<br>Compliance | PCLDSS 10.1: Implement audit trails to link all access to system components to each<br>individual user      |                                                                                            |
| 2019-04-05 | 22:06:11 | aws     | Failed | Critical | Barracuda:<br>Compliance | CIS 1.1: Avoid the use of the 'root' account                                                                | Do not use the 'root' account<br>Additional Details                                        |
| 2019-04-05 | 22:06:11 | aws     | Passed | Critical | Barracuda:<br>Compliance | CIS 1.2: Ensure multi-factor authentication (MFA) is enabled for all IAM users that have a console password |                                                                                            |
| 2019-04-05 | 22:06:11 | aws     | Passed | Critical | Barracuda:<br>Compliance | CIS 1.3: Ensure credentials unused for 90 days or greater are disabled                                      |                                                                                            |
| 2019-04-05 | 22:06:11 | aws     | Passed | Critical | Barracuda:<br>Compliance | CIS 1.4: Ensure access keys are rotated every 90 days or less                                               |                                                                                            |
| 2019-04-05 | 22:06:11 | aws     | Failed | Critical | Barracuda:<br>Compliance | CIS 1.5. Ensure IAM password policy requires at least one uppercase letter                                  | Your IAM password policy does not require at lea<br>uppercase letter<br>Additional Details |
| 2019-04-05 | 22:06:11 | aws     | Failed | Critical | Barracuda:<br>Compliance | CIS 1.7: Ensure IAM password policy requires at least one symbol                                            | Your IAM password policy does not require at lea<br>symbol<br>Additional Details           |
| 2019-04-05 | 22:06:11 | aws     | Failed | Critical | Barracuda:<br>Compliance | CIS 1.8: Ensure IAM password policy requires at least one number                                            | Your IAM password policy does not require at lea<br>number<br>Additional Details           |
| 2019-04-05 | 22:06:11 | aws     | Failed | Critical | Barracuda:               | CIS 1.9: Ensure IAM password policy requires minimum length of 14 or greater                                | Your IAM password policy does not require at lea                                           |

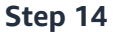

You can now review the alerts from the scan and fix any issues.

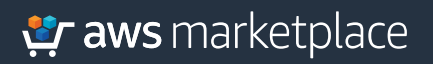

## Thank you.

For more information, visit https://amzn.to/2LUJQbE

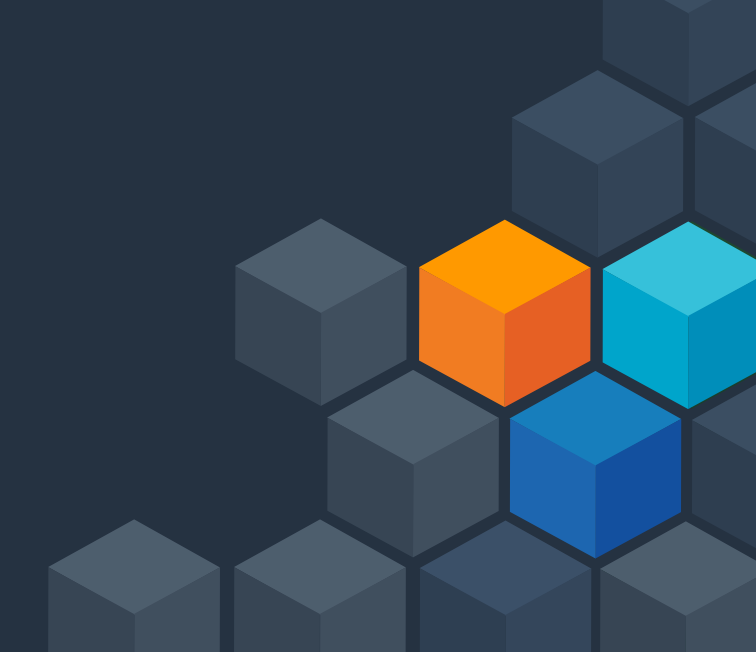